# Beyond - How to Create and Manage Direct Hire Orders

Last Modified on 01/12/2023 1:51 pm CST

## What are Direct Hire Orders?

Direct Hire job orders allow you to track customer requests for employees that they will directly hire on for their business. While these orders are similar to other order types, they are customized to help with direct hire billing and additional candidate information. This article reviews the process of creating direct hire orders, managing the information, and billing successful assignments.

#### This article covers the following:

- 1. Setting Up Permissions
- 2. Creating a Direct Hire Order
- 3. Direct Hire Differences
- 4. Finding Candidates
- 5. Direct Hire Assignments
- 6. Assignment Advanced Search
- 7. Direct Hire Invoicing

### **Setting Up Permissions**

For users utilizing Default Security Groups, no additional permissions are required to access the Direct Hire functionality in Beyond.

\*Note\* If you utilize custom Security Groups with Advanced Permissions, you will need to add the Read/Write access to the "Direct Hire" fields and forms within Customer/Job Order/Assignment, along with Access to the necessary pages within Customer/Job Order/Assignment to the Security Groups that require the functionality.

The required fields and forms can be found by searching "Direct Hire" when creating/editing a Security Group with Advanced Permissions:

| BY PAGE             | BY FIELD             | Selecting a parent selects children 🗸 |
|---------------------|----------------------|---------------------------------------|
| Q Direct Hire       | $\times$             |                                       |
| ∧ Customer          |                      | Access                                |
| ∧ Visifile Page     |                      | Access                                |
| ∧ Job Order Default | ts Form              | Access                                |
| Direct Hire Fee     | e Percentage Field   | 🗸 Read 🔽 Write                        |
| ▲ Details           |                      |                                       |
| ▲ Sales & Service   | Page                 | Access                                |
| ∧ Job Order Defa    | aults Form           | Access                                |
| Direct Hire         | Fee Percentage Field | 🖌 Read 🔽 Write                        |
| ▲ Job Order         |                      | Arrace                                |

Additionally, the Direct Hire Placement Fee form is controlled by Advanced Permissions by searching for "Placement Fee":

| BY PAGE                        | BY FIELD                   | Selecting a parent selects children 🗹 |
|--------------------------------|----------------------------|---------------------------------------|
|                                | ~                          | Arress                                |
| ▲ Visifile Page                |                            | Access                                |
| Deactivate <mark>Placem</mark> | ent Fees Form              | Access                                |
| ▲ Details                      |                            |                                       |
| ▲ Details Page                 |                            | Access                                |
| ▲ Add Or Edit Ass              | ignment Placement Fee Form | Access                                |
| Notes Field                    | 1                          | 🔽 Read 🔽 Write                        |
| Weekend Bill                   | Field                      | 🔽 Read 🔽 Write                        |
| Data Eield                     |                            | Dead 🔽 Write                          |

Finally, the Candidate Preferences and Position Summary cards have been added to Beyond and can also be controlled by Advanced Permissions by searching for "Candidate Preferences" and "Position Summary" respectively:

| BY PAGE                                  | BY FIELD                             | Selecting a parent selects children 🗸 |
|------------------------------------------|--------------------------------------|---------------------------------------|
| Q Candidate Pr                           | ×                                    |                                       |
| ∧ Job Order                              |                                      | Access                                |
| ∧ Visifile Page                          |                                      | Access                                |
| <ul> <li>Candidate Preference</li> </ul> | nces Form                            | Access                                |
| Required Skills                          | Field                                | 🗹 Read 🔽 Write                        |
| Additional Skills                        | Field                                | 🗹 Read 🔽 Write                        |
| Ideal Candidate                          | Field                                | 🔽 Read 🔽 Write                        |
| Top 3 Knock-ou                           | t Factors Field                      | 🗹 Read 🔽 Write                        |
| Three most imp                           | portant attributes for success Field | 🔽 Read 🔽 Write                        |
| ▲ Details                                |                                      |                                       |

| BY PAGE              | BY FIELD        | S | electing a pa | arent sele | ects cł    | nildren 🔽 |
|----------------------|-----------------|---|---------------|------------|------------|-----------|
| Q Position Su        | ×               |   |               |            |            |           |
| ∧ Job Order          |                 |   | <b>~</b>      | Access     |            |           |
| ∧ Visifile Page      |                 |   | $\checkmark$  | Access     |            |           |
| ▲ Position Summary E | orm             |   | <b>~</b>      | Access     |            |           |
| Primary Responsibi   | ility Field     |   | <u>~</u>      | Read       | <b>~</b> \ | Nrite     |
| Pay Range Field      |                 |   | <b>~</b>      | Read       | <b>~</b> \ | Nrite     |
| Interviewed Candid   | lates Field     |   | <b>~</b>      | Read       | <b>~</b> \ | Nrite     |
| Reason For Open P    | osition Field   |   | <b>~</b>      | Read       | <b>~</b> \ | Write     |
| Noteworthy Benefit   | ts Field        |   | <b>~</b>      | Read       | <b>~</b> \ | Nrite     |
| Living Managor and   | d Process Field |   | <b>2</b> 2    | Daard      |            | N/rito    |

For more information on created custom Security Groups with Advanced Permissions, please see the following article titled "Beyond - Creating Security Groups with Advanced Permissions".

### **Creating a Direct Hire Order**

- 1. Navigate to the customer record, select the Quick Add option at the top right, and select "Job Order".
- 2. Select the "Job Order Type" of "Direct Hire":

| Add New Job Order                   |     |                                 |        |        |
|-------------------------------------|-----|---------------------------------|--------|--------|
| * Customer<br>123 Nursing - Primary | × • | * Job Order Type<br>Direct Hire |        | -      |
| SAVE AS DRAFT                       |     |                                 | CANCEL | SUBMIT |

3. Select "Submit" to create the job order:

| Add New Job Order                   |     |                               |               |
|-------------------------------------|-----|-------------------------------|---------------|
| * Customer<br>123 Nursing - Primary | × - | Job Order Type<br>Direct Hire | <b>v</b>      |
| SAVE AS DRAFT                       |     |                               | CANCEL SUBMIT |

### **Direct Hire Differences**

#### **Financials Card**

From the details page, users will notice that general layout is the same as that of a temp order other than the information within the "Financials" card being catered to a Direct Hire job order:

| VISIFILE DETAILS V CANDIDATES CANDIDATE MATCHING DOCUMENTS MESSAGES CUSTOM DATA ASSIGNMENTS |                |
|---------------------------------------------------------------------------------------------|----------------|
| ~ Customer Information                                                                      | 0              |
| <ul> <li>Job Information</li> </ul>                                                         | 0              |
| <ul> <li>Job Board Options</li> </ul>                                                       | 0              |
| ~ Time Clock                                                                                | 0              |
| ∧ Financials                                                                                | 0              |
| Fee Percentage                                                                              | Salary<br>0.00 |
| Fee<br>0.00                                                                                 |                |
| ✓ Contact Roles                                                                             | 0              |
| ∽ Interest Codes                                                                            | 0              |
| <ul> <li>Other Information</li> </ul>                                                       | 0              |

Within the "Financials" card, you can enter a salary, fee percentage, or straight fee for theplacement.

\*Note\* Fee percentages can be setup as a default from the customer record within Customer > Details > Sales and Service > Job Order Defaults > Direct Hire Fee Percentage:

| VISIFILE DETAILS V DEFAULTS V DOCUMENTS INVOICE HISTORY INVOICE SETUP V MESSAGES CUSTOM DATA |                                      |
|----------------------------------------------------------------------------------------------|--------------------------------------|
| <ul> <li>Sales Information</li> </ul>                                                        | 0                                    |
| <ul> <li>Sales Pipeline</li> </ul>                                                           | 0                                    |
| ^ Job Order Defaults                                                                         | 0                                    |
| PO Number<br>12983                                                                           | Supervisor<br>Isabella Heuer         |
| Cost Center                                                                                  | Burden                               |
| Sub Entity / Dept                                                                            | Location                             |
| Check Delivery                                                                               | Direct Hire Fee Percentage<br>10.00% |
| Customer Extra 1<br>                                                                         | Customer Extra 2                     |
| Customer Extra 3                                                                             |                                      |

If the fee percentage was setup as a default from the customer record, it will automatically populate within newly created job orders.

Once the salary has been entered into the "Financials" card, users may place a fee directly into the field or utilize the fee percentage area to calculate the total fee.

*Example:* If you enter a salary of \$50,000 and a fee percentage of 10%, the fee field will automatically calculate a fee of \$5,000:

| Direct Hire Financials      |                    |        |        |
|-----------------------------|--------------------|--------|--------|
| Fee Percentage<br>10.000000 | Salary<br>50000.00 |        |        |
| Fee<br>5000.00              |                    |        |        |
|                             |                    | CANCEL | SUBMIT |

\*Note\* If you do not use the fee percentage to calculate the fee, leave this field empty.

#### **Position Summary and Candidate Preferences**

Enter specific information pertaining to the job order within the "Position Summary" and "Candidate Preferences" cards located within Job Order > Details > Position Notes. Fields such as pay range, reasons for the open position, additional skills, etc. can be added:

| VISIFILE DETAILS V CANDIDATES CANDIDATE MATCHING DOCUMENTS MESSAGES CUSTOM DATA ASSIGNMENTS |                                                          |
|---------------------------------------------------------------------------------------------|----------------------------------------------------------|
| <ul> <li>Position Summary</li> </ul>                                                        | 0                                                        |
| Primary Responsibility<br>Nursing                                                           | Pay Range<br>30-45                                       |
| Interviewed Candidates                                                                      | Reason For Open Position<br>Staffing Shortage            |
| Noteworthy Benefits<br>Healthcare Benefits                                                  | Hiring Manager and Process                               |
| Candidate Preferences                                                                       | 0                                                        |
| Required Skills<br>Registered Nurse                                                         | Additional Skills<br>Communication, Responsible, On-Time |
| Ideal Candidate                                                                             | Top 3 Knock-out Factors                                  |
| Three most important attributes for success                                                 |                                                          |

Once the details form is completed users may start searching for potential candidates.

### **Finding Candidates**

The "Candidates" tab on the job order can help you keep track of potential candidates and where they are in your hiring process.

To build a candidate call sheet for the position, navigate to the "Candidates" tab, select "+", and enter the search criteria:

| VISIFILE DETAILS 🗸 CANDIDATES CANDIDATE MATCHING DOCUMENTS MESSAGES CUSTOM DATA ASSIGNMENTS |                                                                                                    |                              |         |    |                         |        |
|---------------------------------------------------------------------------------------------|----------------------------------------------------------------------------------------------------|------------------------------|---------|----|-------------------------|--------|
| Filterby status<br>Look up a status by name<br>Search returned 0 results                    | Add New Candidate - Entr<br>Deter Candidate Information<br>Add Candidates To Job Order<br>123 Nursing - Prim<br>Unknown: 0 of 1 pc | er Candidate Information<br> |         | 6  | Assignment Restrictions | م<br>+ |
|                                                                                             | Please use the search to find<br>* Required<br>Last<br>Name                                                                        | First<br>Name                | Govt ID | Id | CANCEL NEXT>            |        |

\*Note\* For more information on candidates, please see the article titled Beyond - How to Track Candidates on an Order.

### **Direct Hire Assignments**

You can assign an individual to a Direct Hire Order the same way you make assignments for any other order type.

\*Note\* For more information on creating assignments, please see the article titled Beyond - How to Create an Assignment Record.

Once you have assigned an employee to a direct hire order, navigate to the individual assignment record to verify the start date and fee to ensure invoicing is processed accurately.

#### Adding a Placement Fee

Users will need to verify/add the placement fee.

To do this, navigate to Assignment > Details > Financials Card and select the "+" icon to the right to open the "Add Placement Fee" window:

| VISIFILE DETAILS V MESSAGES CUSTOM DATA      |                     |  |  |  |
|----------------------------------------------|---------------------|--|--|--|
| ~ Details                                    | 0                   |  |  |  |
| v Job Information                            |                     |  |  |  |
| <ul> <li>Employee Contact Methods</li> </ul> |                     |  |  |  |
| <ul> <li>Other Contact Methods</li> </ul>    |                     |  |  |  |
| <ul> <li>Financials</li> </ul>               | 0                   |  |  |  |
| Fee Percentage<br>10%                        | Sələry<br>50,000.00 |  |  |  |
| Fee<br>5.000.00                              | PO Number           |  |  |  |
|                                              |                     |  |  |  |
|                                              | •                   |  |  |  |
| No Place                                     | ment Fees           |  |  |  |
|                                              |                     |  |  |  |

The rate will pull in automatically based on what was calculated originally from the order, however, if negotiations have occurred and the fee/percentage has changed, the new fee can be entered into the rate field:

| Add Placement Fee |                 |        |        |
|-------------------|-----------------|--------|--------|
| * Weekend Bill    | Rate<br>5000.00 |        |        |
| Notes             |                 |        |        |
| ✓ Is Active       |                 |        |        |
|                   |                 | CANCEL | SUBMIT |

Enter the Weekend Bill date of the fee. This date tells the system when to create the transaction:

\*Note\* This date should reflect a date that falls within the weekend bill date of when the customer should be invoiced.

| Add Placement Fee                                       |   |                 |        |        |
|---------------------------------------------------------|---|-----------------|--------|--------|
| * Weekend Bill<br>8/28/2022                             | × | Rate<br>5000.00 |        |        |
| <sub>Notes</sub><br>This is a Direct Hire Placement Fee |   |                 |        |        |
| ✓ Is Active                                             |   |                 |        |        |
|                                                         |   |                 | CANCEL | SUBMIT |

Additionally, enter any applicable notes and once finished, select "Submit" to add the Placement Fee.

If you bill the customer multiple times for the same placement, this can be accounted for by adding multiple placement fees.

*For example*, suppose the customer agrees to pay \$5,000 the first week, and \$500 the second week. Select the "+" icon, enter the additional placement fee with the new date and select "Submit" to save:

| Add Placement Fee                                         |   |             |        |        |
|-----------------------------------------------------------|---|-------------|--------|--------|
| * Weekend Bill<br>9/4/2022                                | × | Rate 500.00 |        |        |
| Notes<br>This is an additional Direct Hire Placement Fee. |   |             |        |        |
| ✓ Is Active                                               |   |             |        |        |
|                                                           |   |             | CANCEL | SUBMIT |

Once the Placement Fees have been added, they will appear within the aforementioned "Financials" card:

| VISIFILE DETAILS V MESSAGES CUSTOM DATA      |                           |                     |          |
|----------------------------------------------|---------------------------|---------------------|----------|
| <ul> <li>Employee Contact Methods</li> </ul> |                           |                     |          |
| <ul> <li>Other Contact Methods</li> </ul>    |                           |                     |          |
| <ul> <li>Financials</li> </ul>               |                           |                     | 0        |
| Fee Percentage<br>10%                        |                           | Salary<br>50,000.00 |          |
| Fee<br>5,000.00                              |                           | PO Number           |          |
|                                              |                           |                     |          |
|                                              |                           |                     | •        |
|                                              | HIDE PLA                  | ZEMENT FEES         |          |
| Active Rate Weekend Bill                     | Note                      |                     |          |
| Ø 500.00 9/25/2022                           | Direct Hire Placement Fee |                     | :        |
| Ø 500.00 1/1/2023                            | Direct Hire Placement Fee |                     | :        |
|                                              | HIDE PLA                  | EEMENT FEES         | <u>/</u> |

#### Assignment End Dates and Deactivating Direct Hire Fees

In the event an assignment has an end date that is set before Direct Hire Fees are to be applied, you will see the following message when setting the assignment end date:

| Job Information - Job Information |          |                                                                                                    |
|-----------------------------------|----------|----------------------------------------------------------------------------------------------------|
| 1 Job Information                 |          | Deactivate Placement Fees                                                                                                    |
| * Job Title                       |          | Business Code                                                                                                    |
| Unknown                           | Ŧ        | ·                                                                                                    |
| * Original Start Date             |          | Expected End Date                                                                                                    |
| 8/23/2022                         | $\times$ |                                                                                                    |
| * Start Date                      |          | End Date                                                                                                    |
| 8/23/2022                         | $\times$ | 8/23/2022 ×                                                                                                    |
|                                   |          | This assignment is ending before all Direct Hire fees have been processed. You will be<br>prompted to deactivate the remaining fees upon clicking Submit. |

Upon selecting "Next" when updating the end date, you will be prompted to deactivate the Direct Hire Fees that are still considered active:

| Job Information - Deactivate Pla                          | cement Fees                   |                |              |                      |             |                       |
|-----------------------------------------------------------|-------------------------------|----------------|--------------|----------------------|-------------|-----------------------|
| 🧹 Job Information ————————————————————————————————————    |                               |                |              |                      | - 2 Deac    | tivate Placement Fees |
| Disclaimer: This assignment is ending b                   | efore all Direct Hire fees ha | ive been proce | essed. Do yo | u want to cancel the | e remaining | ;fees?                |
| Placement Fees to be deactivated 2<br>Will be deactivated |                               |                |              |                      |             | ^                     |
| Weekend Bill: 8/28/2022                                   | Rate: <b>5,000.00</b>         |                |              |                      |             |                       |
| Weekend Bill: 9/4/2022                                    | Rate: 500.00                  |                |              |                      |             |                       |
| SAVE AS DRAFT                                             |                               | CANCEL         | < PREVIOUS   | SUBMIT & SKIP DEA    | CTIVATION   | SUBMIT & DEACTIVATE   |

\*Note\* In the event you have a Direct Hire Fee that is part of a timecard that needs to be processed, you will see the following and that Direct Hire Fee will not be deactivated:

| Job Information                                                    |                                                    | 2 Deactivate Placement Fee                |
|--------------------------------------------------------------------|----------------------------------------------------|-------------------------------------------|
| Disclaimer: This assignment is ending                              | before all Direct Hire fees have been processed. I | Do you want to cancel the remaining fees? |
| Placement Fees with Timecards in<br>Will <b>not</b> be deactivated | Process 🕕                                          |                                           |
| Weekend Bill: 2/6/2022                                             | Rate: 25.00                                        |                                           |

Once the information has been reviewed, you will have the option to either continue and not deactivate the Direct Hire Fees or continue and process to deactivate the Direct Hire Fees that can be deactivated.

#### **Assignment Advanced Search**

Users now have the ability to search for assignments using the following parameters:

- Order Type Direct Hire
- Direct Hire Fee
- Direct Hire Salary

| BASIC    |                         |   |          | ADVANCED    |   |                 |              |
|----------|-------------------------|---|----------|-------------|---|-----------------|--------------|
| Click to | o select a saved search |   |          |             |   |                 | ^            |
| NOT      | AND OR                  |   |          |             |   |                 |              |
| ⊨<br>⊨ > | Order Type              | ~ | EQUALS - | Direct Hire | ~ | Show in results | ×            |
| <br>≡    | Direct Hire Fee         | ~ | EQUALS - | Value I     |   | Show in results | ×            |
| <br>≡ >  | Direct Hire Salary      | ~ | EQUALS - | Value       |   | Show in results | ×            |
| + RULE   | / GROUP                 |   |          | * Required  |   |                 |              |
| SAVE     |                         |   |          | =           |   |                 | RESET SEARCH |

#### **Direct Hire Invoicing**

Once the Direct Hire job order and assignment records have been setup, the remainder of the timecard/invoicing

\*Note\* For more information on the Direct Hire process in Enterprise, please see the following articles:

- Enterprise How to Create and Manage Direct Hire Orders
- Enterprise How to Create a Direct Hire Invoice

## **Related Articles**